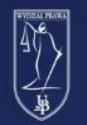

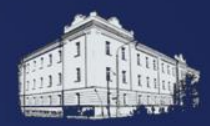

# Przekierowanie poczty @pracownik.uwb.edu.pl

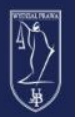

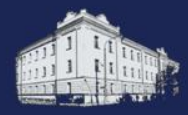

W związku z utworzeniem studentom kont mailowych **@student.uwb.edu.pl** w usłudze Office 365 zostały również utworzone konta **@pracownik.uwb.edu.pl**, na które duża ilość studentów wysyła wiadomości.

Istnieje możliwość przekierowania wiadomości, dzięki któremu wszystkie wiadomości będą trafiały do skrzynki UwB.

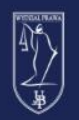

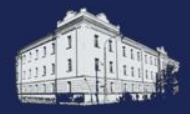

Zaloguj się

By zalogować się na pocztę @pracownik.uwb.edu.pl przechodzimy na stronę office.com i w prawym, górnym rogu klikamy opcję **Zaloguj się** 

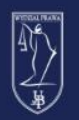

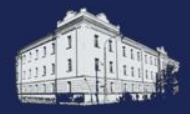

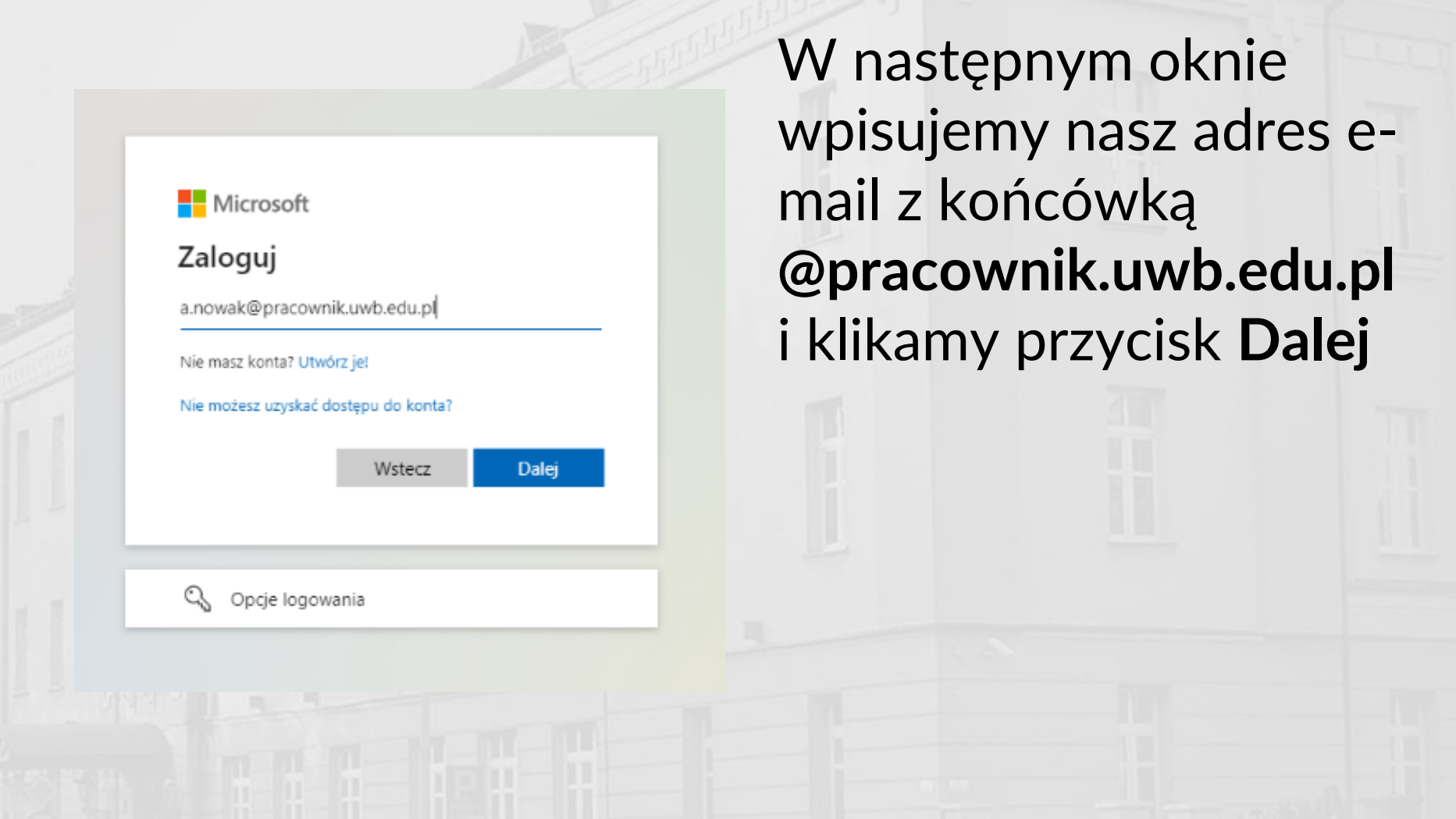

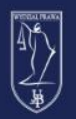

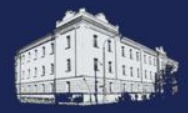

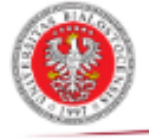

#### UNIWERSYTET W BIAŁYMSTOKU

Centralny serwer uwierzytelniania

| Identyfikator |                  |
|---------------|------------------|
| Hasło         |                  |
| Zaloguj się   | Ustaw nowe hasło |
|               |                  |

Pomoc Deklaracja dostępności

Następnie zostaniemy przekierowani do **Centralnego** serwera uwierzytelniania UwB gdzie logujemy się tymi samymi danymi, którymi logujemy się do innych platform UwB, tj. eduPortal czy USOSweb

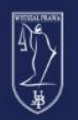

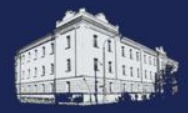

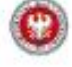

#### Chcesz, aby Cię nie wylogowywać?

Jeśli wybierzesz przycisk Tak, zobaczysz mniej monitów o zalogowanie się.

] Nie pokazuj ponownie

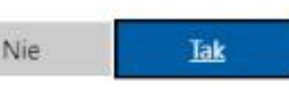

Zostaniemy zapytani czy mamy być wylogowywani. Jeżeli logujemy się na komputerze prywatnym możemy kliknąć Tak. Jeżeli jest to komputer publiczny (np. komputer w katedrze) preferowaną opcją jest kliknięcie Nie.

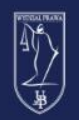

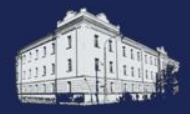

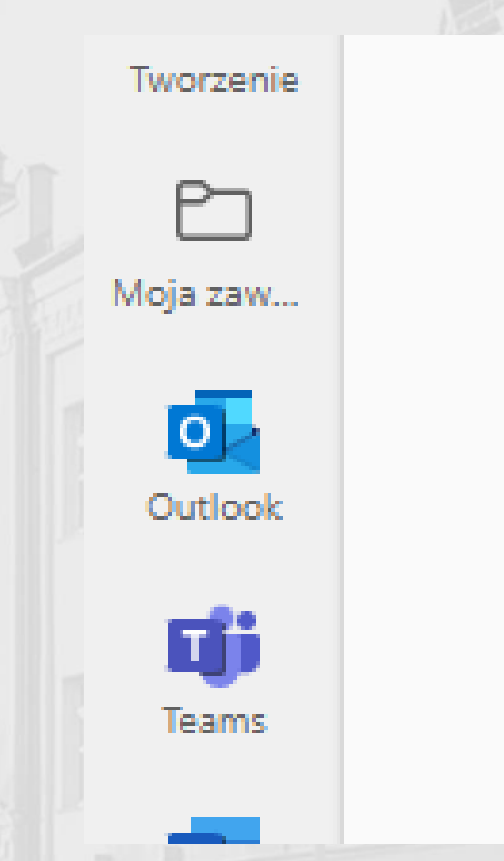

Po udanym zalogowaniu zostaniemy przeniesieni na stronę główną Office 365. W menu po lewej stronie znajduje się łącze do skrzynki Outlook. Klikamy w nie by sprawdzić naszą pocztę.

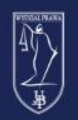

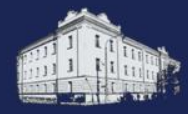

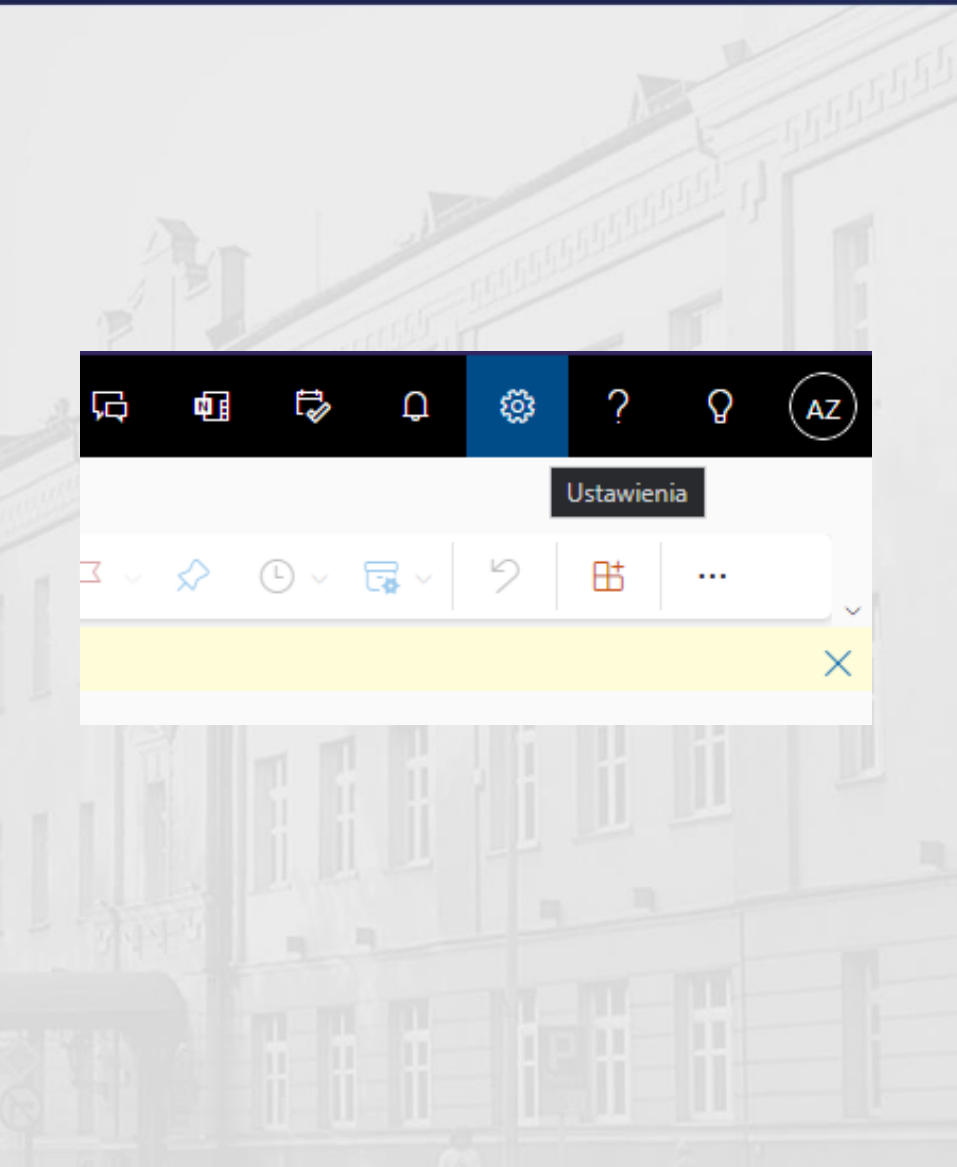

Po zalogowaniu na pocztę Outlook wybieramy ikonę koła zębatego umiejscowioną w prawym, górnym rogu.

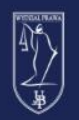

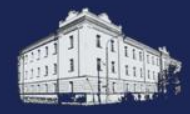

Wyświetl wszystkie ustawienia programu Outlook Z menu, które się rozwinie wybieramy opcję **Wyświetl wszystkie ustawienia programu Outlook**, która znajduje się na samym dole paska.

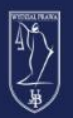

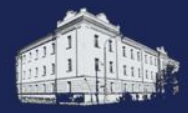

Dostosowywanie akcji

Synchronizacja poczty email

Obsługa wiadomości

Przesyłanie dalej

Odpowiedzi automatyczne

Zasady przechowywania

S/MIME

Grupy

W menu wszystkich opcji wyszukujemy i klikamy opcję **Przesyłanie dalej**.

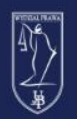

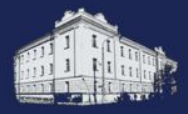

#### Przesyłanie dalej

Możesz przesyłać dalej wiadomości e-mail na inne konto.

- Włącz przesyłanie dalej
  - Przesyłaj moją pocztę e-mail do:

a.nowak@uwb.edu.pl

 Zachowuj kopię wiadomości przesłanych dalej W oknie Przesyłanie dalej zaznaczamy Włącz przesyłanie dalej. W polu Przesyłaj moją pocztę email do: wpisujemy nasz adres @uwb.edu.pl. Zaznaczamy również opcję Zachowuj kopię wiadomości przesłanych dalej.

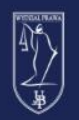

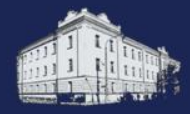

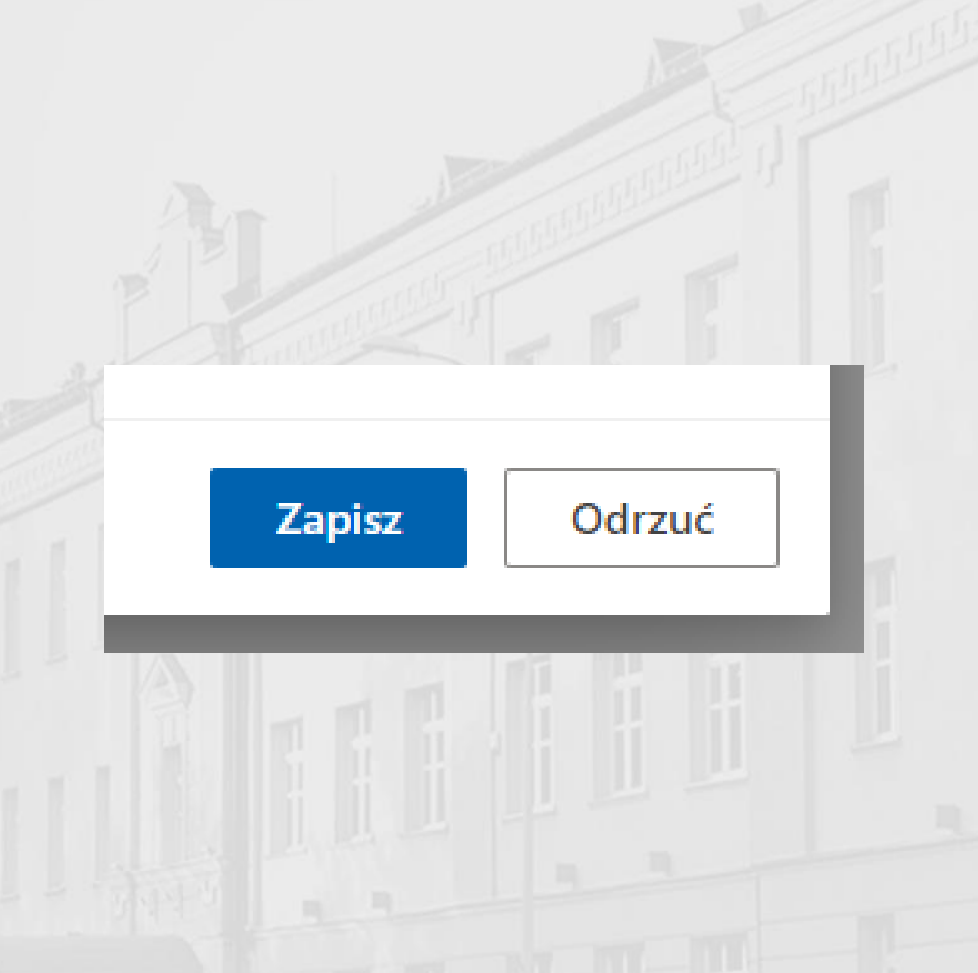

By włączyć nasze przekierowanie klikamy przycisk **Zapisz** znajdujący się w prawym, dolnym rogu.